#### Zipファイル作成手順①

手順1:zipファイルにしたいファイルを準備(ここでは運営分野の監査事前提出資料を例にしています)

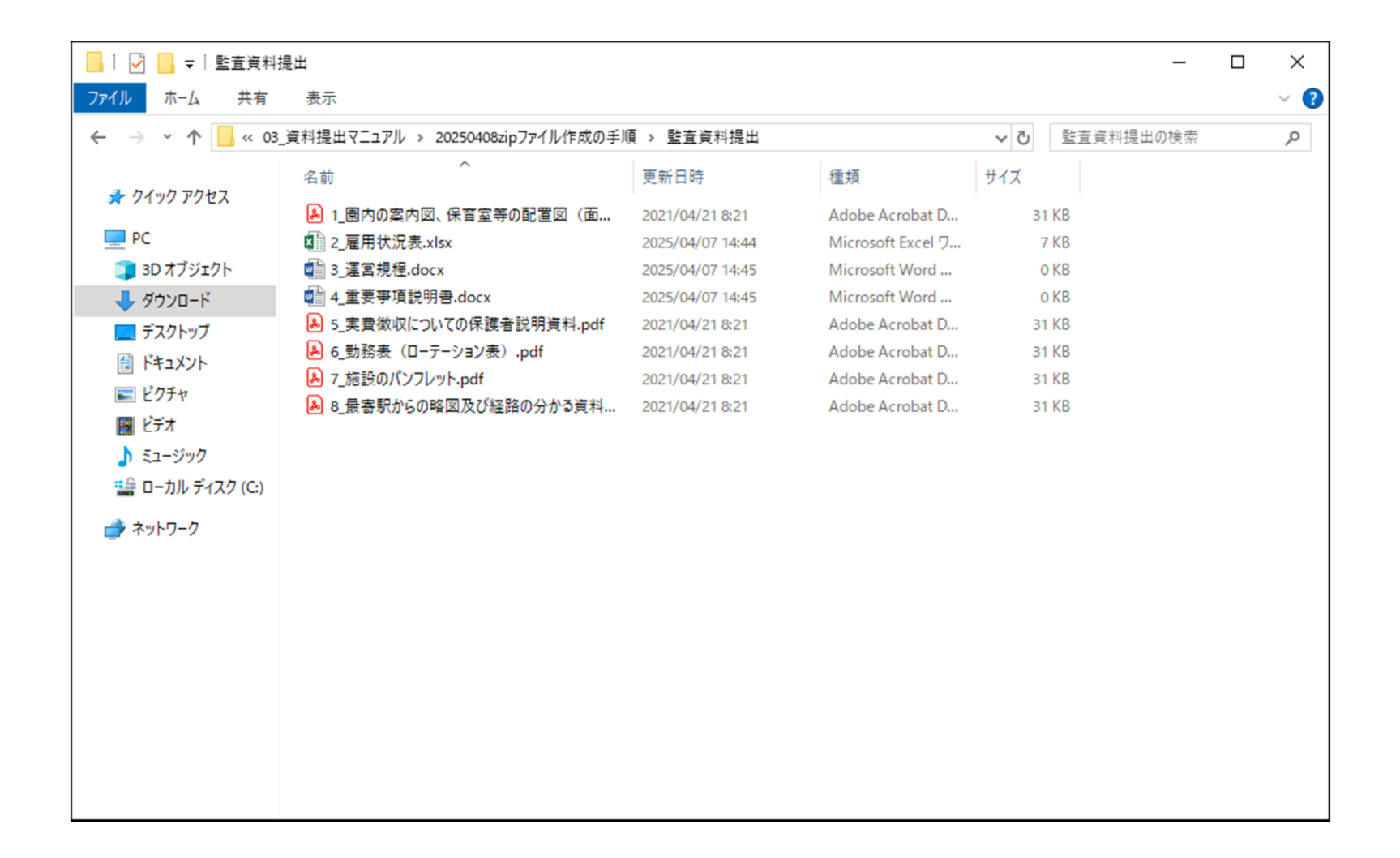

1

## Zipファイル作成手順②

手順2:zipファイルにしたいファイルを選択(ここでは例としてファイルを全て選択していますが、選択した ファイルだけでzipファイルを作成することもできます)

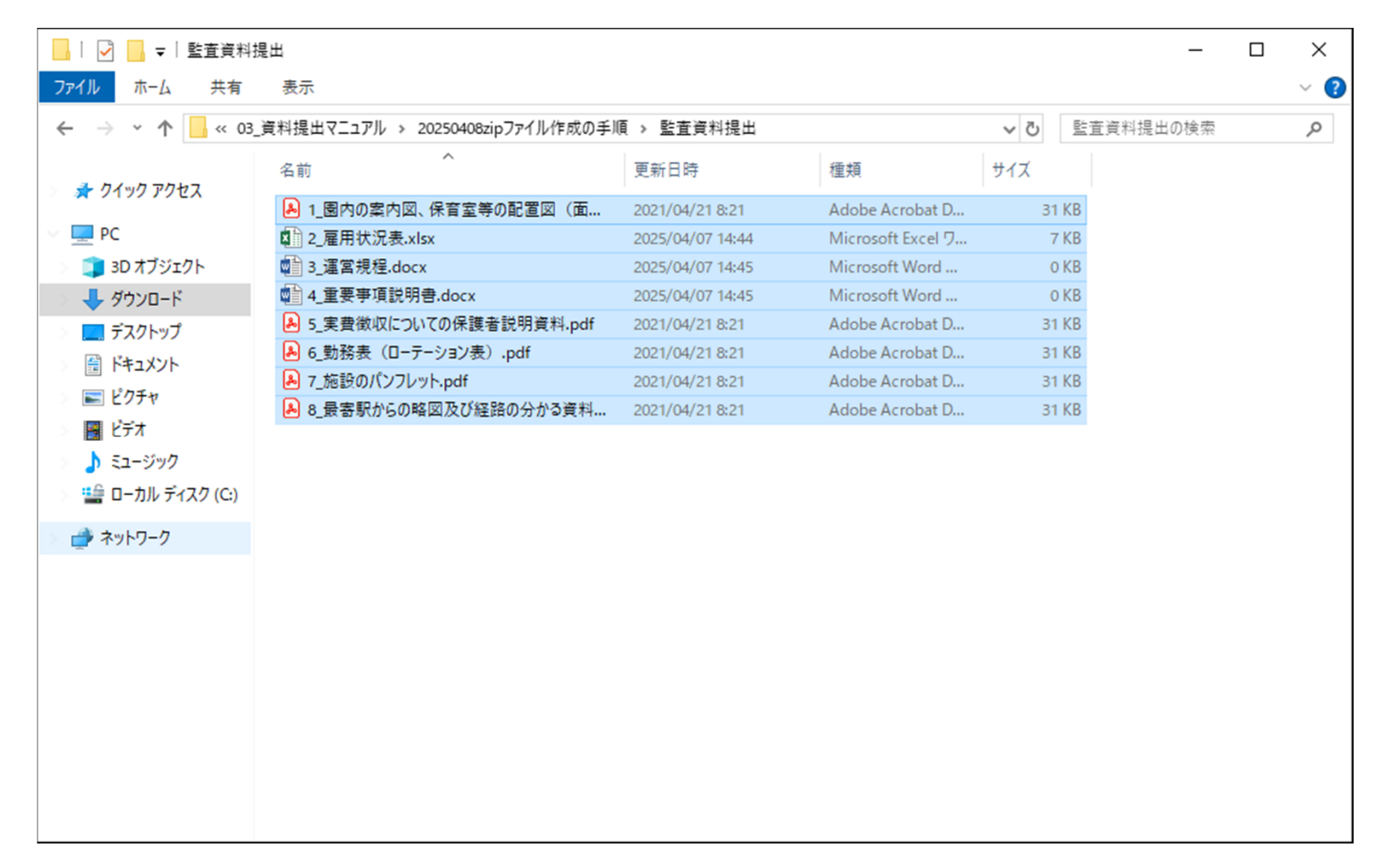

#### Zipファイル作成手順③

手順3:zipファイルにしたいファイルを選択した状態(手順2の状態)で右クリック→「送る(N)」を選択 →「圧縮(zip形式)フォルダー」の上でマウスを左クリック

| 📙 🛛 🛃 🚽 🗌 監査資料技              | 是出                           |                        |                                                                                                    | - 0                     | ×   |  |  |
|------------------------------|------------------------------|------------------------|----------------------------------------------------------------------------------------------------|-------------------------|-----|--|--|
| ファイル ホーム 共有                  | 表示                           |                        |                                                                                                    |                         | ~ ? |  |  |
| ← → • ↑ 🔒 « 03_              | <ul> <li></li></ul>          | 監査資料提出の検索              |                                                                                                    |                         |     |  |  |
| <ol> <li>カノックマクセフ</li> </ol> | 名前 ^                         | 更新日時                   | 種類                                                                                                    | サイズ                     |     |  |  |
| ★ ワイック アクセス                  | 1_園内の案内図、保育室等の配置図(面積が分かるもの). | .pdf 2021/04/21 8:21   | Adobe Acrobat D                                                                                                    | 31 KB                   |     |  |  |
| PC                           | 🕼 2_雇用状況表.xlsx               | 2025/04/07 14:44       | Microsoft Excel ワ                                                                                                    | 7 KB                    |     |  |  |
| 🧊 3D オブジェクト                  | 💼 3_運営規程.docx                | 2025/04/07 14:45       | Microsoft Word                                                                                                    | 0 KB                    |     |  |  |
| 🖊 ダウンロード                     | 💼 4_重要事項説明書.docx             | 2025/04/07 14:45       | Microsoft Word                                                                                                    | 0 KB                    |     |  |  |
| デスクトップ                       | ▶ 5_実費徴収についての保護者説明資料.pdf     | 2021/04/21 8:21        | Adobe Acrobat D                                                                                                    | 31 KB                   |     |  |  |
| ──────────────────────────── | 🛃 6_勤務表(ローテーション表).pdf        | 2021/04/21 8:21        | Adobe Acrobat D                                                                                                    | 31 KB                   |     |  |  |
| ■ ピカチャ                       | 🖲 7_施設のパンフレット.pdf            | 2021/04/21 8:21        | Adobe Acrobat D                                                                                                    | 31 KB                   |     |  |  |
|                              | 8_最寄駅からの略図及び経路の分かる資料等.pdf    | 7-Zip                  | Adobe Acrobat D                                                                                                    | 31 KB                   |     |  |  |
|                              |                              | ·                      | <u> </u>                                                                                                    |                         |     |  |  |
|                              | <u> </u>                     | " Adobe Acrobat () Add |                                                                                                    |                         |     |  |  |
| 1-1110 71X9 (C:)             | 1 E                          | ,并有                    |                                                                                                    |                         |     |  |  |
| 🔿 ネットワーク                     |                              | アクセスを許可する(G)           | >                                                                                                    |                         |     |  |  |
|                              | 送る(N)                        |                        | > 🚯 Bluetooth デバイ                                                                                                    | ۲ <b>۲</b>              |     |  |  |
|                              | _                            | 切り取り(T)                | 👜 FAX 受信者                                                                                                    | 🙀 FAX 受信者               |     |  |  |
|                              |                              | ⊐F,−(C)                | 😴 TeraPad.exe - シ                                                                                                    | 📝 TeraPad.exe - ショートカット |     |  |  |
|                              | -                            |                        |                                                                                                    | 🔜 デスクトップ (ショートカットを作成)   |     |  |  |
|                              |                              | ショートカットの11F成(S)        | 🚊 ドキュメント                                                                                                    | ドキュメント                  |     |  |  |
|                              | 削除(D)<br>名前の変更(M)            |                        | 00 KT2F                                                                                                    |                         |     |  |  |
|                              |                              |                        | ビンディン (1995) (1995) (19 |                         |     |  |  |
|                              |                              | プロパティ(R)               | Ea (zip 形式)                                                                                                    | 🔋 圧縮 (zip 形式) フォルダー 🛛 🚺 |     |  |  |
|                              |                              |                        | DVD RW F517                                                                                                    | (D:)                    | 7   |  |  |

# Zipファイル作成手順④

手順4:zipファイルが作成されます (右クリックした近辺のファイル名でzipファイルが作成されることが多いです)

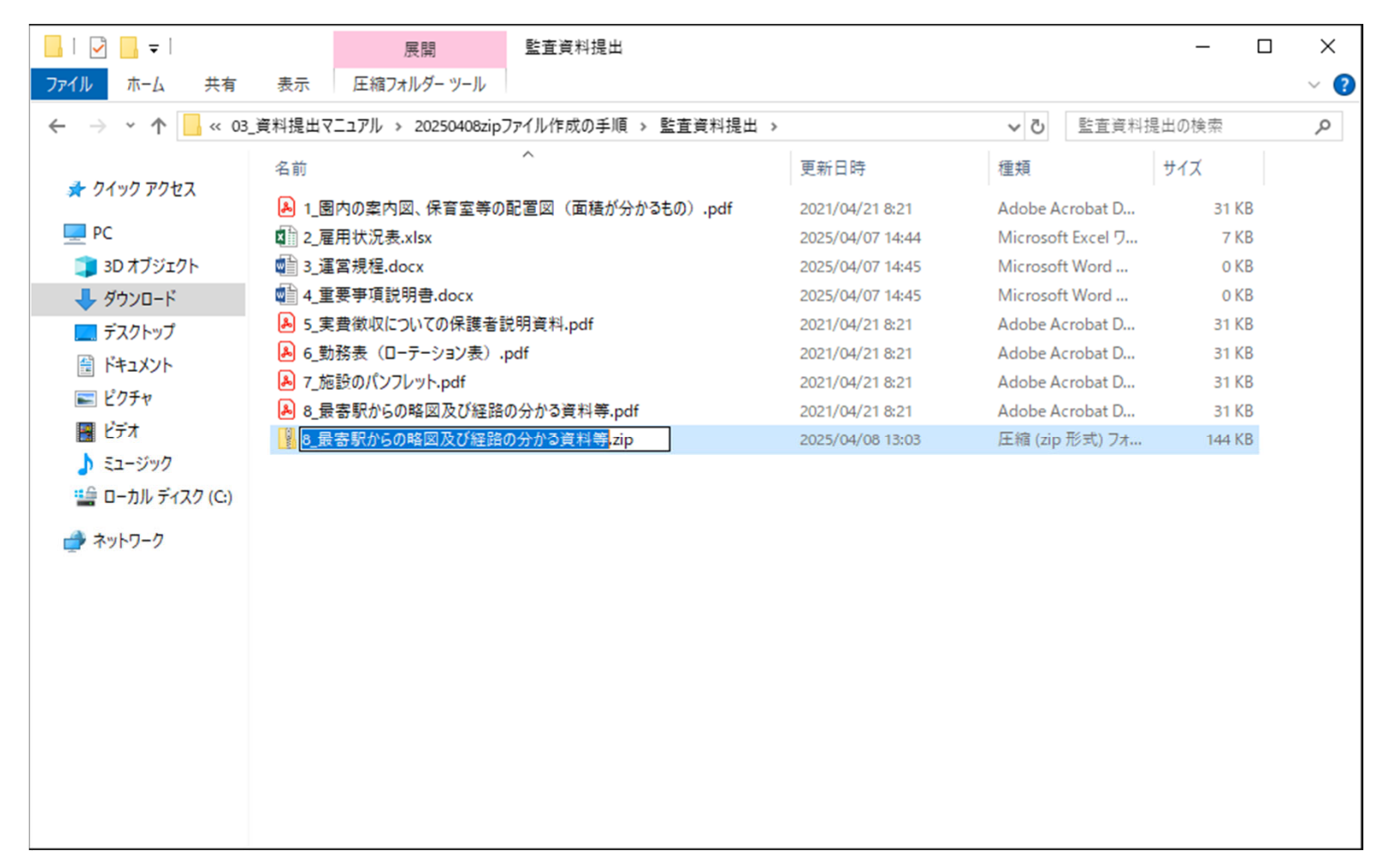

4

# Zipファイル作成手順⑤

手順5:作成されたzipファイルの名称を必要に応じて名称変更(ここでは「提出資料(運営関係)」と変更)

| 📙   🛃 🔜 🛨                                                |             | 展開             | 監査資料提出            |                  |         |                                                                                                    | - 0    | ×   |
|----------------------------------------------------------|-------------|----------------|-------------------|------------------|---------|----------------------------------------------------------------------------------------------------|--------|-----|
| ファイル ホーム 共有                                              | 表示          | 圧縮フォルダー ツール    |                   |                  |         |                                                                                                    |        | ~ ? |
| ← → ~ ↑ - ≪ 03_資料提出マニュアル > 20250408zipファイル作成の手順 > 監査資料提出 |             |                |                   |                  | √ Č     | <ul> <li>✓ <ul> <li>✓ <ul> <li>●</li> <li>■</li> <li>●</li> </ul> </li> <li>✓ <ul> <li>●</li> <li>●</li> </ul> </li> <li>✓ <ul> <li>●</li> <li>●</li> </ul> </li> <li>●</li> </ul> </li> <li>●</li> <li>●</li> <l< th=""></l<></ul> |        |     |
|                                                          | 名前          |                | ^                 | 更新日時             | 種類      |                                                                                                    | サイズ    |     |
| 🔭 クイック アクセス                                              | 🕭 1_토       | 国内の案内図、保育室等の   | 配置図(面積が分かるもの).pdf | 2021/04/21 8:21  | Adobe A | crobat D                                                                                                    | 31 KB  |     |
| PC                                                       | <b>2_</b> 雇 | Ē用状況表.xlsx     |                   | 2025/04/07 14:44 | Microso | ft Excel ワ                                                                                                    | 7 KB   |     |
| 🧊 3D オブジェクト                                              | 🚮 3_j       | 置常規程.docx      |                   | 2025/04/07 14:45 | Microso | ft Word                                                                                                    | 0 KB   |     |
| 👆 ダウンロード                                                 | ₫ 4_重       | 重要事項説明書.docx   |                   | 2025/04/07 14:45 | Microso | ft Word                                                                                                    | 0 KB   |     |
| デスクトップ                                                   | 🔒 5_実       | 『費徴収についての保護者言  | 钊肖資料.pdf          | 2021/04/21 8:21  | Adobe A | crobat D                                                                                                    | 31 KB  |     |
| A 147X21                                                 | 🔒 6_勤       | カ務表(ロ−テ−ション表). | odf               | 2021/04/21 8:21  | Adobe A | crobat D                                                                                                    | 31 KB  |     |
|                                                          | 🚨 7_施       | 函設のパンフレット.pdf  |                   | 2021/04/21 8:21  | Adobe A | crobat D                                                                                                    | 31 KB  |     |
|                                                          | 🔒 8_        | 景寄駅からの略図及び経路(  | の分かる資料等.pdf       | 2021/04/21 8:21  | Adobe A | crobat D                                                                                                    | 31 KB  |     |
| 2 E77                                                    | 📳 添付        | け資料(運営関係),zip  |                   | 2025/04/08 13:03 | 圧縮 (zip | っ形式) フォ                                                                                                    | 144 KB |     |
| 🎝 ミュージック                                                 |             |                |                   |                  |         |                                                                                                    |        |     |
| 🎬 ローカル ディスク (C:)                                         |             |                |                   |                  |         |                                                                                                    |        |     |
| 🔿 ネットワーク                                                 |             |                |                   |                  |         |                                                                                                    |        |     |
|                                                          |             |                |                   |                  |         |                                                                                                    |        |     |
|                                                          |             |                |                   |                  |         |                                                                                                    |        |     |
|                                                          |             |                |                   |                  |         |                                                                                                    |        |     |
|                                                          |             |                |                   |                  |         |                                                                                                    |        |     |
|                                                          |             |                |                   |                  |         |                                                                                                    |        |     |
|                                                          |             |                |                   |                  |         |                                                                                                    |        |     |
|                                                          |             |                |                   |                  |         |                                                                                                    |        |     |
|                                                          |             |                |                   |                  |         |                                                                                                    |        |     |
|                                                          |             |                |                   |                  |         |                                                                                                    |        |     |
|                                                          |             |                |                   |                  |         |                                                                                                    |        |     |

5